# 1 Pago de RECIBOS

Cuando se acceda a la sección de "**Recibos**" se mostrarán los recibos pendientes y cobrados. Desde cada uno de los recibos pendientes se podrá pagar seleccionando el icono del carrito de la compra (ver <u>Figura 1</u>).

|                                                           | (1) Neenos pend | entes ejecutiva | Wils recibos p | ayauvs        |             |            |
|-----------------------------------------------------------|-----------------|-----------------|----------------|---------------|-------------|------------|
| Tributo / Referencia                                      | ÷ Ejercicio     | Num. recibo     | + Institución  | Periodo \$\\$ | Importe ≑   | Carta Pago |
| IVTM - Impuesto Vehículos Tracción Mecánic<br>-4018 -MJN  | a 2020          | 4492860-33-0    | Ayuntamiento   | Voluntaria    | 112,00€ (๋) | 1          |
| IVTM - Impuesto Vehículos Tracción Mecánic<br>-002354-VJT | a 2020          | 4492862-35-0    | Ayuntamiento   | Voluntaria    | 112,00€ (1) | 2          |
| IVTM - Impuesto Vehículos Tracción Mecánic<br>-2358 -DER  | a 2020          | 4492863-36-0    | Ayuntamiento   | Voluntaria    | 112,00€ (i) | OBTENER    |

Figura 1. Lista de recibos pendientes

Igualmente se puede realizar el pago accediendo desde el detalle del recibo y pulsando el botón de "Añadir el pago en gestiones" (ver Figura 2).

| Institución<br>Ayuntamiento                      | Datos generales Datos p     | articulares             |  |  |
|--------------------------------------------------|-----------------------------|-------------------------|--|--|
| Tributo<br>IVTM - Impuesto<br>Vehículos Tracción | Objeto tributario y titular |                         |  |  |
| Mecánica                                         | Sujeto pasivo               |                         |  |  |
| Año<br>2020                                      | Dirección fiscal            | CALLE ORIC              |  |  |
| Número de recibo<br>4492860                      | Estado del recibo           |                         |  |  |
| Importe Base<br>112,00 €                         | Estado                      | Pendiente               |  |  |
|                                                  | Periodo                     | Voluntaria              |  |  |
|                                                  | Periodo voluntario          | 01/01/2020 - 31/12/2020 |  |  |
|                                                  | Domiciliado en              | NO DOMICILIADO          |  |  |
|                                                  | AÑADIR EL PAGO EN GESTIONES | Ver la carta de pago    |  |  |

Página 1

## Pago de Recibos

### Figura 2. Detalle del recibo pendiente

A continuación, el recibo quedará pendiente de pago y se podrá pagar seleccionando el botón de "procesar cesta" que aparece en el icono del carrito de la compra visible en la cabecera de la página (ver Figura 3).

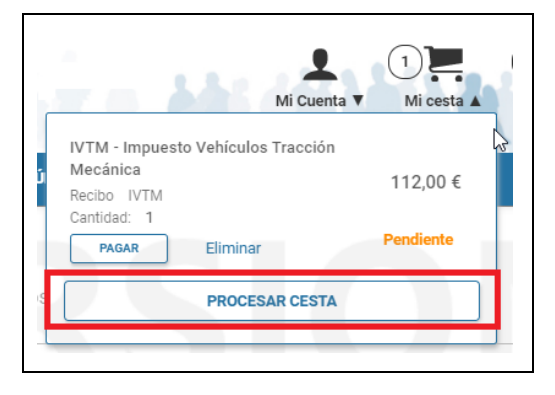

Figura 3. Cesta de la compra

En el siguiente paso, en la sección de "procesar cesta" (ver <u>Figura 4</u>), se muestra el conjunto de elementos a pagar. En la sección de "Pagar recibos" se muestra el elemento que se va a pagar. A continuación, seleccionamos el botón de "Confirmar y siguiente".

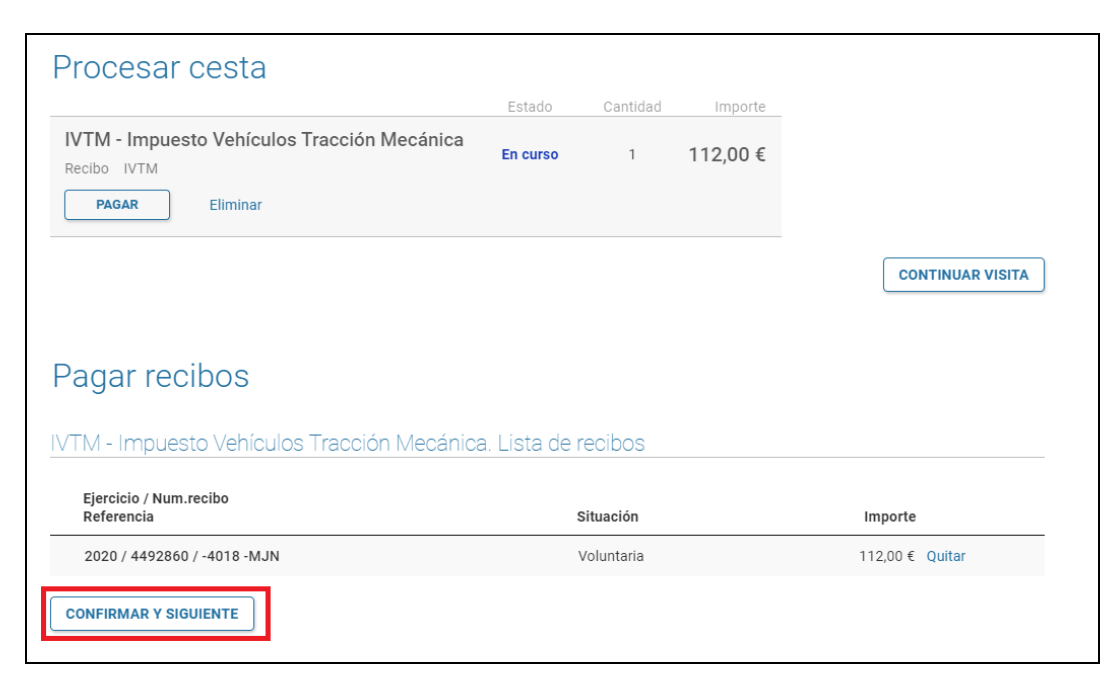

#### Figura 4. Procesamiento de la cesta

En el siguiente paso (ver <u>figura 5</u>) se muestra un resumen de lo que se va a pagar y su importe total.

| ← Pago tributos y otros i                                                                               | ingresos c                                                                                                    | le derecho público                                                           |  |  |  |
|----------------------------------------------------------------------------------------------------|----------------------------------------------------------------------------------------------------|------------------------------------------------------------------------------|--|--|--|
| Tributo a pagar                                                                                         |                                                                                                    |                                                                              |  |  |  |
|                                                                                                    | Concepto                                                                                                    | Pago (1) Recibos. Referencia de Ingreso:<br>280653-2-000449286076-1003200338 |  |  |  |
| (£)                                                                                                    | Fecha límite de<br>pago                                                                                                    | 03-12-2020                                                                   |  |  |  |
|                                                                                                    | Importe                                                                                                    | 112,00€                                                                      |  |  |  |
| Si pulsa el Botón <b>CONTINUAR</b> a<br>entorno le solicitarán el número<br>el pago.<br><b>CANCELAR</b> | Si pulsa el Botón <b>CONTINUAR</b> accederá automáticamente a la Plataforma de pago en cuyo<br>entorno le solicitarán el número de tarjeta de crédito, la fecha de caducidad y el CVV para realizar<br>el pago.<br>CANCELAR |                                                                              |  |  |  |

Figura 5. Resumen del pago

Tras pulsar el botón de "continuar" de la <u>figura 5</u>, la aplicación nos redirige a la página del TPV donde se introducirán los datos bancarios (ver <u>figuras 6 y 7</u>).

| Datos de la Comp | ora                              | <b>&gt;</b> RESULTADO DE LA             | COMPRA                                            |  |
|------------------|----------------------------------|-----------------------------------------|---------------------------------------------------|--|
| mporte           | 112,00 Euros                     |                                         |                                                   |  |
| mercio           | EXCMA                            | Importe                                 | 112,00 Euros                                      |  |
| dido             | 3763lnWSH5Nu                     | Comercio                                | EXCMA L                                           |  |
| escripción       | 280653-2-000449286076-1003200338 | Código Comercio                         | 15609 8                                           |  |
| echa             | 08 / 09 / 2020                   | Terminal                                | 1                                                 |  |
| ora              | 17:44                            | Número pedido                           | 3763InWSH5Nu                                      |  |
|                  |                                  | Número Tarjeta                          | ***********0004                                   |  |
|                  |                                  | Fecha                                   | 08 / 09 / 2020                                    |  |
| MasterCara       |                                  | Hora                                    | 17:47                                             |  |
|                  |                                  | Url Comercio                            | http://w                                          |  |
|                  |                                  | Descripción producto                    | 280653-2-000449286076-1003200338                  |  |
| ormas de Pago    |                                  |                                         |                                                   |  |
| rjeta            |                                  | Entra en jupav y descubre u             | na nueva forma de comprar, más sencilla, rápida y |  |
| Tarjeta          |                                  | segura.                                 | Información en www.iupay.es                       |  |
| aducidad         | Mac Año                          |                                         |                                                   |  |
|                  | Mes Ano                          | OPERACIÓN AUTORIZADA CON CÓDIGO: 065539 |                                                   |  |
| d. Seguridad     | 2                                |                                         |                                                   |  |
|                  |                                  |                                         | Imprimir Continuar                                |  |
| Aceptar          | Cancelar                         |                                         |                                                   |  |
|                  |                                  |                                         |                                                   |  |

Figura 6. TPV - Paso 1

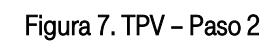

### Pago de Recibos

Al finalizar el pago, desde el TPV, se retornará a la aplicación de nuevo donde se confirmará que el pago se ha realizado correctamente. Además se da la posibilidad de obtener el justificante de pago. (Ver figura 8).

| Pago tributos y otros ingr | esos de derecho público                                                                                                    |           |
|----------------------------|----------------------------------------------------------------------------------------------------|-----------|
| Se ha efectuado el pa      | ago en la plataforma de pago.<br>Se ha efectuado el pago de forma satisfactoria. Ahora el tributo o<br>ingreso de derecho público ya constará como pagado.<br>Pulse aquí si desea un Justificante del Pago realizado.<br>OBTENER JUSTIFICANTE |           |
|                            |                                                                                                    | CONTINUAR |

Figura 8. Extracto pago

Igualmente se podrá obtener el justificante de pago accediendo a la sección de "Mis recibos pagados" (Ver figura 9).

| (i) Recibos pendientes voluntaria                    | Recibos pendientes ejecutiva | Mis recibos pagados |            |                                   |
|------------------------------------------------------|------------------------------|---------------------|------------|-----------------------------------|
| Mostrar 10 v registros                               | ≑ Ejercicio      ♦ Num. reci | bo 🔶 Institución    | Periodo \$ | Buscar:<br>Importe ∂ Justificante |
| IVTM - Impuesto Vehículos Tracción Mecá<br>-4018-MJN | nica 2020 4492860-           | 33-0 Ayuntamiento   | Voluntaria | 112,00 € (i) OBTENER              |

Figura 9. Listado de recibos